# Afprøvning

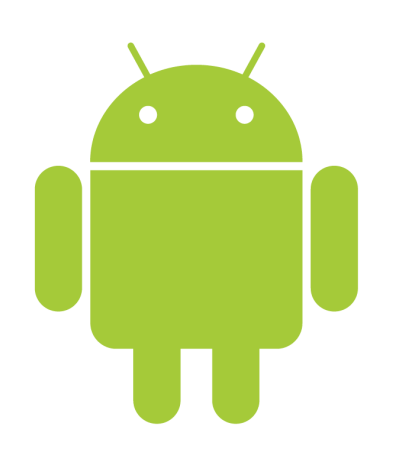

# Kvalitetssikring - overblik

- Afprøvning
  - Enhedstest
    - JUnit, Android JUnit, Robotium, Roboelectric, Cucumber
  - Integrationstest
  - Accepttest
  - Performancetest
  - Abetest
- Kodedækning
  - Kan gøres med EMMA (http://emma.sourceforge.net/)
- Fejlrapportering
  - Stakspor Google Play, ACRA, BugSense
  - Direkte brugerkontakt

# Afprøvning - testmonkey

- adb shell monkey 100
  - laver 100 tilfældige tryk på skærm og knapper
- adb shell monkey -p dk.dr.radio -v 500
  - laver 500 tilfældige tryk på skærm og knapper på DR Radio og skriver ud hvad den gør

• Mere info

http://developer.android.com/guide/developing/tools/monkey.html

# Afprøvning - Android JUnit

• Opret test-projekt der peger på projekt

#### • I test-projekts manifest henvises til hovedprojekt:

```
<?xml version="1.0" encoding="utf-8"?>
<manifest xmlns:android="http://schemas.android.com/apk/res/android"
    package="com.android.example.spinner.test"
    android:versionCode="1"
    android:versionName="1.0">
    <application android:example.spinner.test"
    android:versionName="1.0">
    <application android:example.spinner.test"
    android:versionName="1.0">
    <application android:example.spinner.test"
    android:versionName="1.0">
    <application android:example.spinner.test"
    android:versionName="1.0">
    <application android:example.icon" android:label="@string/app_name">
    <application android:icon="@drawable/icon" android:label="@string/app_name">
    <application android:example="android.test.runner" />
    </application>
    <uses-library android:minSdkVersion="3" />
    <instrumentation
        android:targetPackage="com.android.example.spinner"
        android:name="android.test.InstrumentationTestRunner" />
</manifest>
</wre>
```

#### Afprøvning - Android JUnit

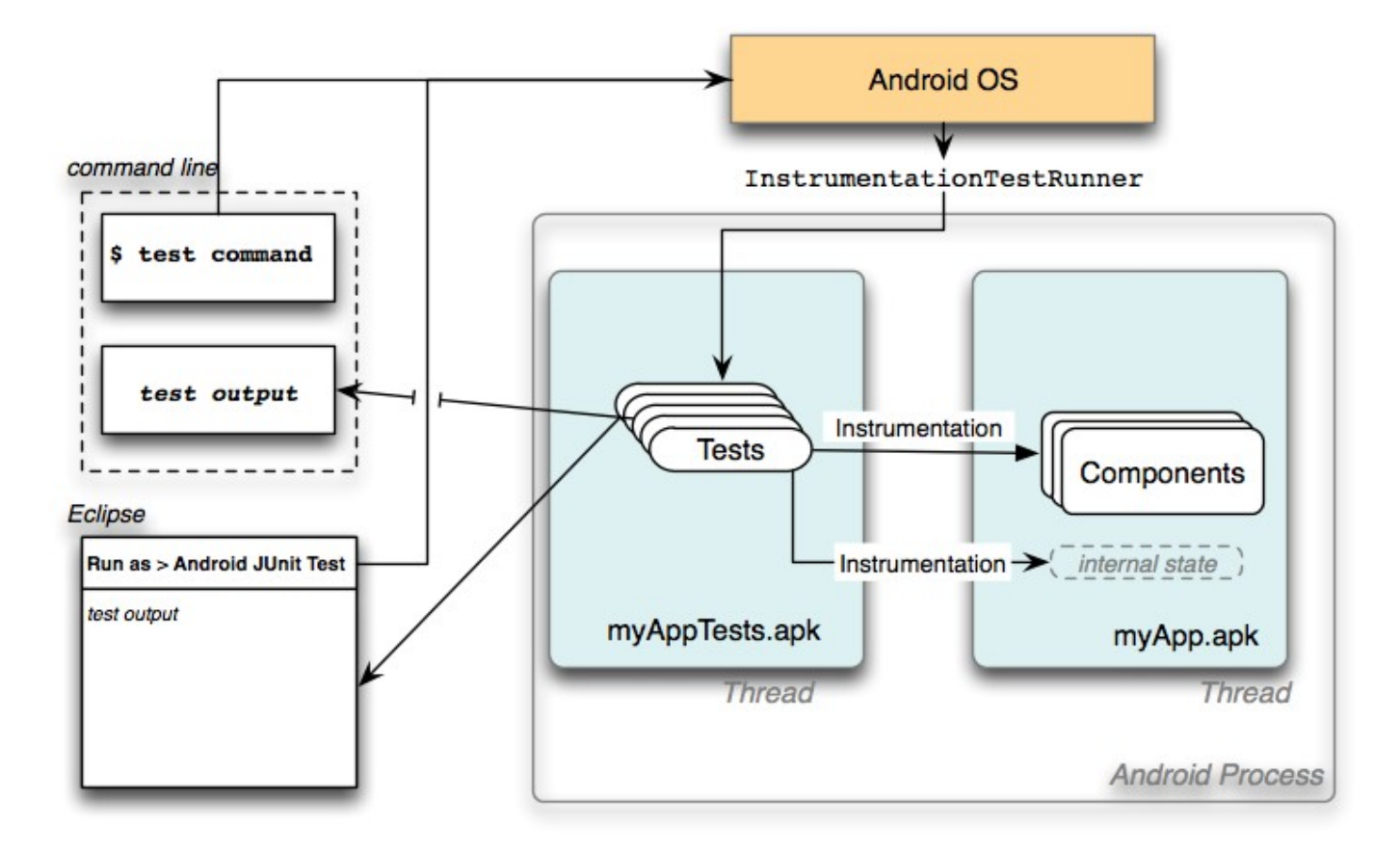

#### Afprøvning - Android JUnit

#### Eksempel på test-kode

```
import com.android.example.spinner.R;
public class SpinnerActivityTest extends
   ActivityInstrumentationTestCase2<SpinnerActivity>
{
  private SpinnerActivity mActivity;
  private Spinner mSpinner;
  private SpinnerAdapter mPlanetData;
  protected void setUp() throws Exception {
    super.setUp();
    setActivityInitialTouchMode(false);
   mActivity = getActivity();
   mSpinner = (Spinner) mActivity.findViewById(R.id.Spinner01);
   mPlanetData = mSpinner.getAdapter();
  }
  public void testSpinnerUI() {
        // get the position of the selected item
        mPos = mSpinner.getSelectedItemPosition();
        mSelection = (String)mSpinner.getItemAtPosition(mPos);
        TextView resultView = (TextView) mActivity.findViewById(R.id.SpinnerResult);
        String resultText = (String) resultView.getText();
        assertEquals(resultText,mSelection);
    }
```

# **Oprette Android JUnit testprojekt**

- Pakke der skal testes: org.apertium.android
- Testpakke: org.apertium.android.test

| ×  New Android Applicati                                      | ion                           |                                                                        |     |
|---------------------------------------------------------------|-------------------------------|------------------------------------------------------------------------|-----|
| Steps                                                         | Name and Location             |                                                                        |     |
| <ol> <li>Choose Project</li> <li>Test Project Data</li> </ol> | Project <u>N</u> ame:         | apertium-android-test                                                  |     |
|                                                               | Project <u>L</u> ocation:     | /home/j/esperanto/apertium/trunk/apertium-mobile/                      | Вго |
|                                                               | Project Fol <u>d</u> er:      | /home/j/esperanto/apertium/trunk/apertium-mobile/apertium-android-test |     |
|                                                               | ☑ Set as <u>M</u> ain Project |                                                                        |     |
|                                                               | Tested project:               | /home/j/esperanto/apertium/trunk/apertium-mobile/apertium-android      | Вго |
|                                                               | <u>P</u> ackage Name:         | org.apertium.android.test                                              |     |

7

#### Android JUnit i praksis

```
import org.apertium.android.App;
import org.apertium.android.TranslatorActivity;
```

```
public class TranslatorActivityTest extends
                     android.test.ActivityInstrumentationTestCase2<TranslatorActivity> {
 private TranslatorActivity a;
 private Button submitButton;
 public TranslatorActivityTest() { super(TranslatorActivity.class); }
 protected void setUp() throws Exception {
   super.setUp();
   a = this.getActivity();
   submitButton = (Button) a.findViewById(R.id.translateButton);
 }
 public void testPreconditions() {
   assertNotNull(submitButton);
  }
 public void testObserversOk() {
   assertTrue(App.apertiumInstallation.observers.contains(getActivity()));
 }
 @UiThreadTest
 public void testNoPackagesStartInstallActivity() {
                     Set<String> set = new HashSet<String>(App.apertiumInstallation.modeToPackage.values());
                     for (String s : set) App.apertiumInstallation.uninstallPackage(s);
                     App.apertiumInstallation.rescanForPackages();
                     ActivityMonitor am = new Instrumentation.ActivityMonitor(
                                 InstallActivity.class.getName(), null, true);
                     getInstrumentation().addMonitor(am);
                      a.onClick(submitButton);
                      assertEquals("Expected InstallActivity to be invoked", 1, am.getHits());
```

# Udfordringer i Android JUnit

- Det er langsommeligt at afprøve en app
  - Compile og pakke APK
  - Overføre og installere APK på emulator/telefon
  - Starte test
  - Føre data tilbage
- Det er kompliceret
  - Svært at teste et forløb gennem flere aktiviteter
- UI test har de sædvanlige vedligeholdelsesproblemer
- UI test overbygninger
  - Android UI Automator
  - Robotium

# Afprøvning - Robotium

- Hjælpebibliotek til Android JUnit
- Solo-objekt gør instrumentering en del • nemmere
- Inspireret af Firefox-testværktøjet Selenium

10

# Afprøvning - Robotium

```
import android.test.ActivityInstrumentationTestCase2;
import android.widget.EditText;
import android.widget.TextView;
import com.calculator.Main;
import com.calculator.R;
import com.jayway.android.robotium.solo.Solo;
public class TestMain extends ActivityInstrumentationTestCase2<Main> {
  private Solo solo;
  public TestMain() {
    super("com.calculator", Main.class);
  }
 @Override
  protected void setUp() throws Exception {
    super.setUp();
    solo = new Solo(getInstrumentation(), getActivity());
  }
  public void testDisplayBlackBox() {
    //Enter 10 in first editfield
    solo.enterText(0, "10");
   //Enter 20 in first editfield
    solo.enterText(1, "20");
   //Click on Multiply button
    solo.clickOnButton("Multiply");
    //Verify that resultant of 10 \times 20
    assertTrue(solo.searchText("200"));
  }
```

#### Android JUnit UI Automator

- Beregnet på UI afprøvning af flere aktiviteter
- Søger efter view ud fra android:hint og android:contentDescription
  - UiObject okButton = new UiObject(new UiSelector().text("OK"));
- Kræver enhed med Android 4.2
- Hvordan
  - Inspicér UI via 'uiautomatorviewer'
  - Skriv UiAutomatorTestCase testklasse
  - Kør 'uiautomator'

#### **UI Automator Viewer**

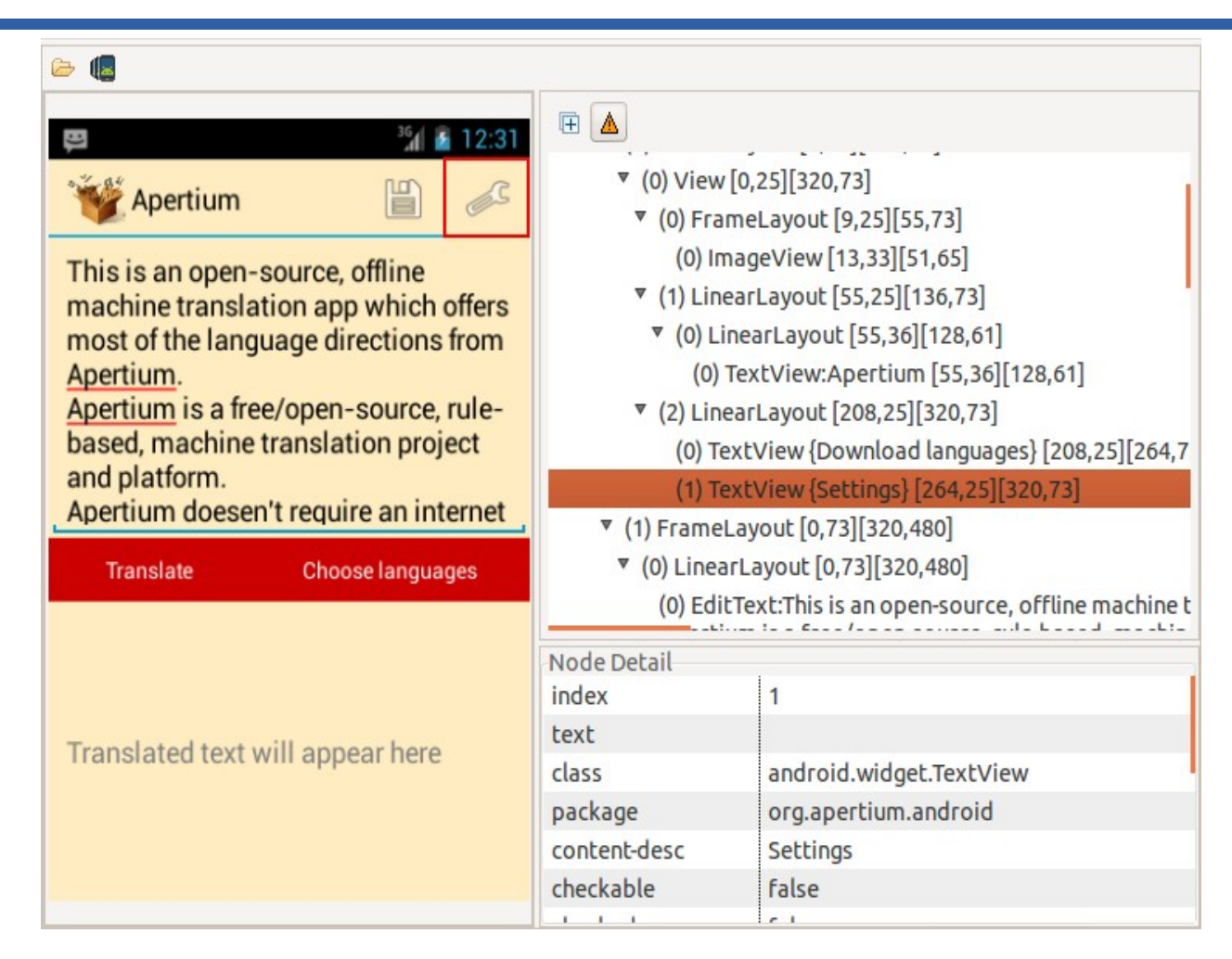

new UiObject(new UiSelector().text("Settings"));

# Afprøvning - anbefalinger

- Faktorisér programlogik ud i separate pakker
- Flyt logik til standard Java projekt
  - Brug standard JUnit
- Udfordringer
  - Afhængighed af Android-klasser
    - Kopier android-sdk/platforms/android-1x/android.jar ind i libs/
    - android.jar har kun stubs
    - Brug Roboelectric hvis din logik afhænger af Android-biblioteker
  - Hvordan bruges standard Java projekter fra Android-projekter ?
    - Script til at kopiere jar-fil over
    - Symbolske links
    - Rette i project source paths

#### Afprøvning - Roboelectric

#### Kørsel sker i normal JVM, ikke på telefon!

```
// Test class for MyActivity
@RunWith(RobolectricTestRunner.class)
public class MyActivityTest {
    private Activity activity;
    private Button pressMeButton;
    private TextView results;
    @Before
    public void setUp() throws Exception {
        activity = new MyActivity();
        activity.onCreate(null);
        pressMeButton = (Button) activity.findViewById(R.id.press me button);
        results = (TextView) activity.findViewById(R.id.results text view);
    }
   @Test
    public void shouldUpdateResultsWhenButtonIsClicked() throws Exception {
        pressMeButton.performClick();
        String resultsText = results.getText().toString();
        assertThat(resultsText, equalTo("Testing Android Rocks!"));
    }
}
```

# Afprøvning - Cucumber

- Cucumber is a tool that executes plain-text functional descriptions as automated tests.
  - Ruby-baseret
- Calabash er Cucumber til Android
  - https://github.com/calabash/calabash-android

```
Feature: Settings feature
Scenario: As a user I can edit the settings
When I press "Settings"
Then I see "Mark the unknown words"
```

### Afprøvning - Cucumber

#### • Opsætning

- Windows: RubyInstaller.org
- Linux: sudo apt-get install rubygem
- gem install calabash-android
- calabash-android gen
- Rediger .feature-fil
- Køre testen
  - calabash-android run <apk>

# Test på 100+ fysiske Android-enheder

- Kan optage et brugsscenarium og afspille det igen
  - http://testdroid.com/
- Cucumber-baseret afprøvning
  - https://www.lesspainful.com/
  - https://appthwack.com/
- Alle har gratis prøveperioder